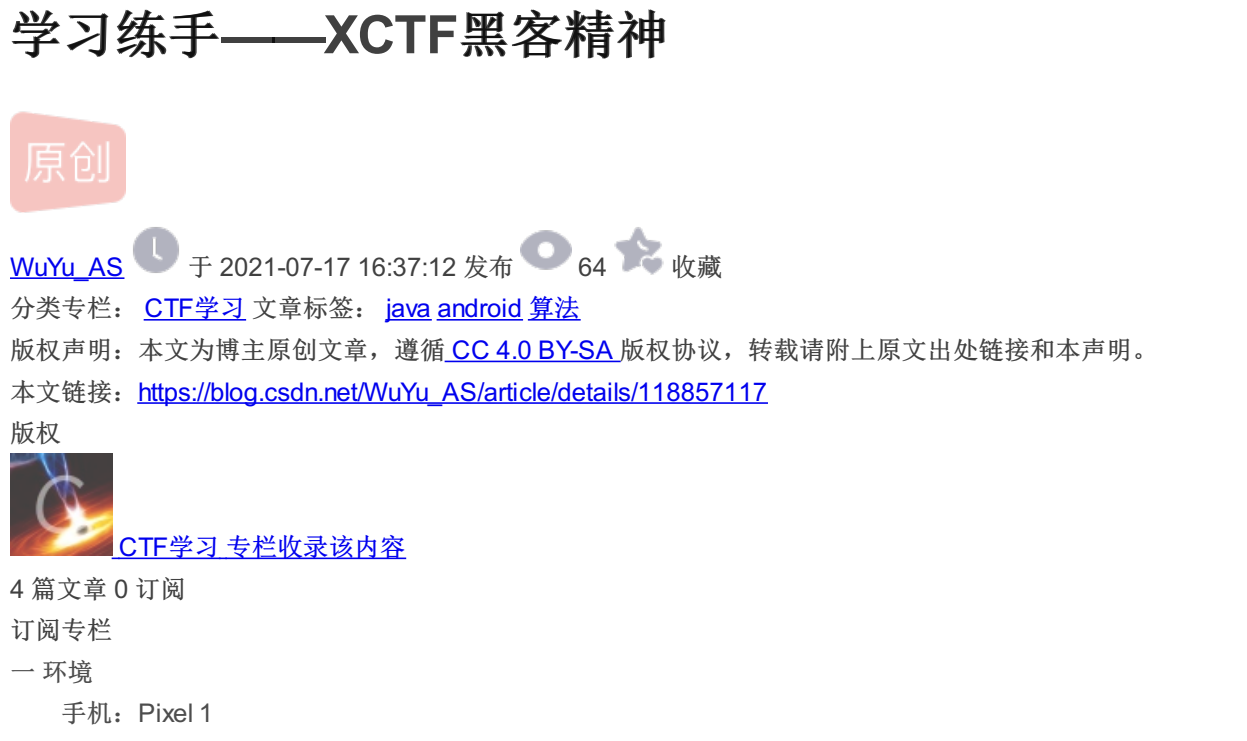

系统: Android 8.1 软件: IDA 7.5、JADX

难度:简单

apk资源

链接: https://pan.baidu.com/s/1iEBK\_\_qeWKQAg9KFVraskA 提取码: jn3p\_\_\_\_\_ 1.打开点击自由正义分享,再点击注册,会进入了注册界面

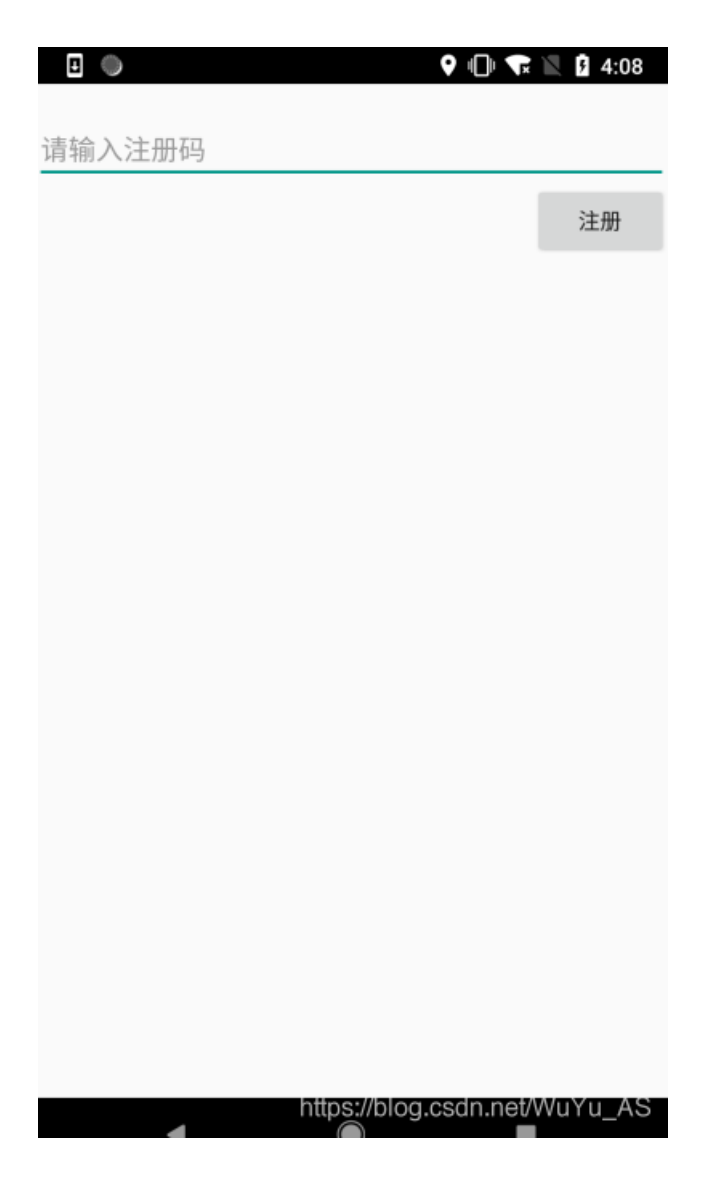

2.输入1122334455667,再点击注册,点击好吧就会退出APP(点击对话框外的任意地方,不会退出APP)

| 11223344556677          |         |
|-------------------------|---------|
|                         | 注册      |
|                         |         |
|                         | _       |
| 回复                      | п       |
| 您的注册码已保存                | - 1     |
|                         | 好吧      |
| https://blog.csdn.net/V | /uYu_AS |

| private Button btn_reg;<br>private EditText edit_sn;                  |                         |
|-----------------------------------------------------------------------|-------------------------|
| <pre>public void onCreate(Bundle savedInstanceState) {</pre>          |                         |
| super.onCreate(savedInstanceState);                                   |                         |
| setContentView(R.layout.activity_reg);                                |                         |
| this.btn_reg = (Button) findViewByld(R.id.button1);                   |                         |
| this.edit_sn = (EditText) findViewByld(R.id.editText1);               |                         |
| <pre>this.btn_reg.setOnClickListener(new OnClickListener() {</pre>    |                         |
| public void onClick(View v) {                                         |                         |
| String sn = RegActivity.this.edit_sn.getText().toString().trim();     |                         |
| if (sn == null    sn.length() == 0) {                                 |                         |
| Toast.makeText(RegActivity.t <mark>his</mark> , "您的输入为空", 0).show();  |                         |
| return;                                                               |                         |
| _}                                                                    |                         |
| ((MyApp) RegActivity.this.getApplication()).saveSN(sn);               |                         |
| new Builder(RegActivity.this).setTitle("回复").setMessage("您的注册码已保存").: | setPositiveButton("好吧", |
| <pre>public void onClick(DialogInterface dialog, int which) {</pre>   |                         |
| Process.killProcess(Process.myPid());                                 |                         |
| }                                                                     |                         |
| }).show();                                                            |                         |
| }                                                                     |                         |
| D-                                                                    |                         |

## 4.查看到了三个native方法

| package com.gdufs.xman;                                                                                                    |  |
|----------------------------------------------------------------------------------------------------|--|
| import android.app.Application;<br>import android.util.Log;                                                                  |  |
| <pre>public class MyApp extends Application {     public static int m = 0;</pre>                                             |  |
| public native void initSN();                                                                                                 |  |
| public native void saveSN(String str);                                                                                       |  |
| <pre>public native void work();</pre>                                                                                        |  |
| <pre>static {     System.loadLibrary("myjni"); }</pre>                                                                       |  |
| <pre>public void onCreate() {     initSN();     Log.d("com.gdufs.xman m=", String.valueOf(m));     super.onCreate(); }</pre> |  |
| }                                                                                                    |  |

5.先查看 initSN方法只有在 本类的onCreate初始化,在JADX中搜索MyApp的类初始化的地方

| 查找用例: G com. gdufs. xman. MyApp                           |                                                           |  |
|-----------------------------------------------------------|-----------------------------------------------------------|--|
| 节点                                                        | 代码                                                        |  |
| • com. gdufs. xman. MainActivity. onCreate(Bundle) : void | MyApp myApp = (MyApp) getApplication();                   |  |
| • com. gdufs. xman. MainActivity. onCreate(Bundle) : void | MyApp myApp = (MyApp) MainActivity.this.getApplication(); |  |
| • com. gdufs. xman. MainActivity. onCreate(Bundle) : void | int m = MyApp.m;                                          |  |
| 1                                                         |                                                           |  |

| • | com. gdufs.xman.MainActivity.onCreate(Bundle) : void                  | MyApp myApp = (MyApp) getApplication();                   |
|---|-----------------------------------------------------------------------|-----------------------------------------------------------|
| • | com. gdufs.xman.MainActivity.onCreate(Bundle) : void                  | if (MyApp.m == 0) {                                       |
| • | com. gdufs.xman.MainActivity.onCreate(Bundle) : void                  | MyApp myApp = (MyApp) MainActivity.this.getApplication(); |
| • | com.gdufs.xman.MainActivity.onCreate(Bundle) : void                   | ((MyApp) MainActivity.this.getApplication()).work();      |
| Θ | com. gdufs. xman. MyApp                                               | <pre>public class MyApp extends Application {</pre>       |
| • | com. gdufs. xman. RegActivity. on ${\tt Create}({\tt Bundle})$ : void | ((MyApp) RegActivity.this.getApplication()).saveSN(sn);   |

6.发现关键的判断值 MyApp.m(图1),搜索引用发现没有赋值的地方(图2),那么说明有可能是SO里面,加上APP初始化就进行判断,说明MyApp.m赋值的initSN方法

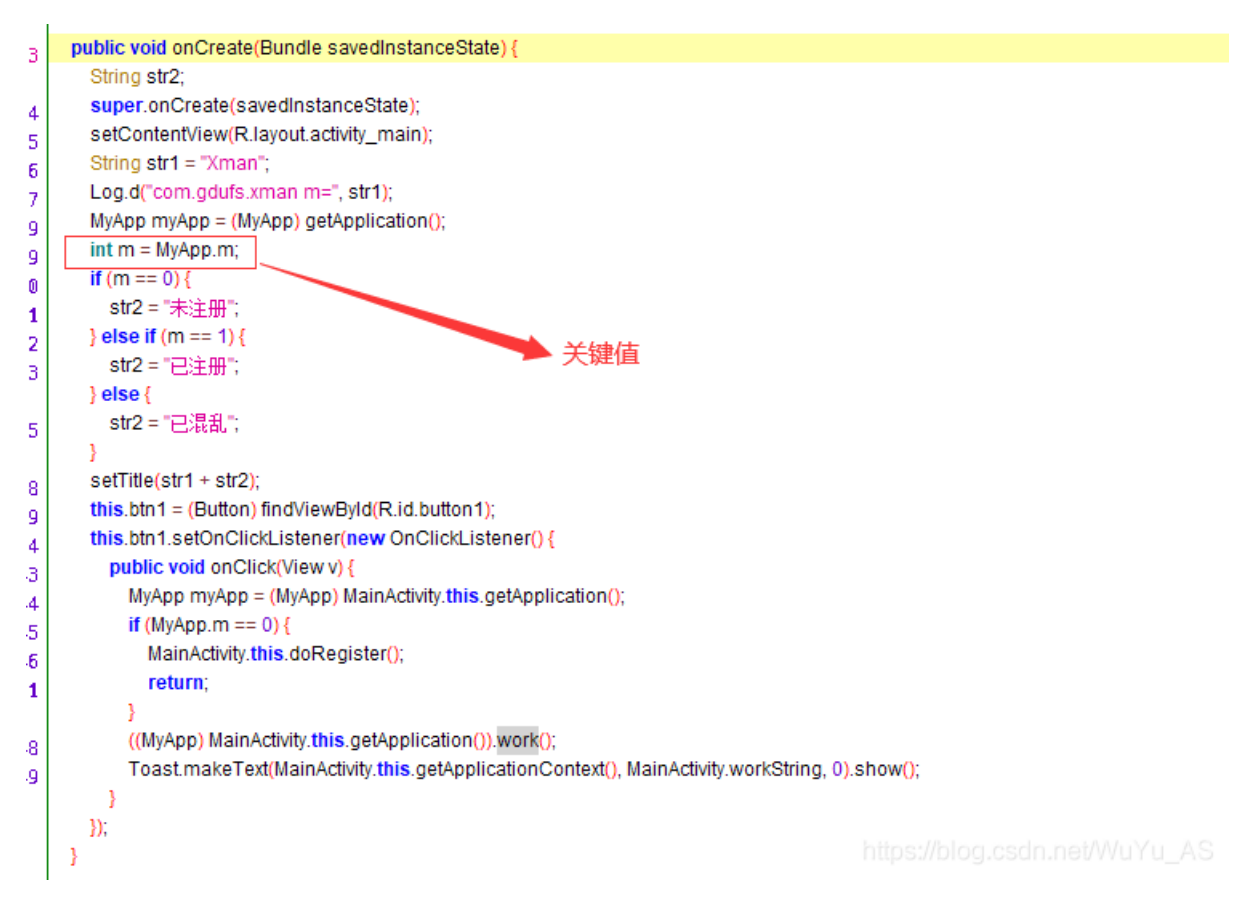

图1

查找用例: 🔗 com. gdufs. xman. MyApp.m : int

| 节点                                                        | 代码                                             |
|-----------------------------------------------------------|------------------------------------------------|
| • com. gdufs. xman. MainActivity. onCreate(Bundle) : void | int m = MyApp.m;                               |
| • com. gdufs. xman. MainActivity. onCreate(Bundle) : void | <b>if (</b> MyApp.m == 0) {                    |
| 😉 com. gdufs. xman. MyApp                                 | public static int m = 0;                       |
| • com.gdufs.xman.MyApp.onCreate() : void                  | Log.d("com.gdufs.xman m=", String.valueOf(m)); |
|                                                           |                                                |

图2

7.打开IDA,导入SO,打开导出表搜索 initSN 发现并没有,说明是在JNI\_OnLoad里进行动态注册

| Na | me          |             | Address       | Ord |
|----|-------------|-------------|---------------|-----|
|    |             |             |               |     |
|    |             |             |               |     |
|    |             |             |               |     |
|    |             |             |               |     |
|    |             |             |               |     |
|    |             |             |               |     |
|    |             |             |               |     |
|    |             |             |               |     |
|    |             |             |               |     |
|    |             |             |               |     |
|    |             |             |               |     |
|    |             |             |               |     |
|    |             |             |               |     |
|    |             |             |               |     |
|    |             |             |               |     |
|    |             |             |               |     |
|    |             |             |               |     |
|    |             |             |               |     |
| *  | ļnitSN http | s://blog.cs | dn.net/WuYu_/ | 4S  |

## 8.查看JNI\_OnLoad,并且导入jni.h文件,查看off\_5004

| jint JNI_OnLoad                                                                                                    | (JavaVM *vm, void *reserv | red)                                |  |
|----------------------------------------------------------------------------------------------------|---------------------------|-------------------------------------|--|
| if ( !(*vm)->                                                                                                    | GetEnv(vm, &g env, 65542) |                                     |  |
| <pre>if ( !(*vm)-&gt;GetEnv(vm, &amp;g_env, 65542) ) {     android_log_print(2, "com.gdufs.xman", "JNI_OnLoad()");     native_class = (*g_env)-&gt;FindClass(g_env, "com/gdufs/xman/MyApp");     if ( !(*g_env)-&gt;RegisterNatives(g_env, native_class, off_5004, 3) )     {         android_log_print(2, "com.gdufs.xman", "RegisterNatives()&gt; nativeMethod() ok");         return 65542;     }         android_log_print(6, "com.gdufs.xman", "RegisterNatives()&gt; nativeMethod() failed");     }     return -1; } </pre> |                           |                                     |  |
| ן<br>גטטכטטטט:                                                                                                    | DCB 0                     |                                     |  |
| .data:00005004 of                                                                                                    | ff 5004 DCD aInits        | ; DATA XREF: JNI OnLoad+32↑o        |  |
| .data:00005004                                                                                                    | -                         | ; JNI_OnLoad+38↑o                   |  |
| data:00005004                                                                                                    |                           | j INICON<br>, "(\\/"                |  |
| .data:00005000                                                                                                    | DCD n1+1                  | 3 () V                              |  |
| .data:00005010                                                                                                    | DCD aSaves                | : "saveSN"                          |  |
| .data:00005014                                                                                                    | DCD aLiava                | .angStrin ; "(Ljava/lang/String;)V" |  |
| .data:00005018                                                                                                    | DCD n2+1                  | U 2 ( ) 2 ( ) 0 0000                |  |
| .data:0000501C                                                                                                    | DCD aWork                 | ; "work"                            |  |
| .data:00005020                                                                                                    | DCD aV                    | ; "()\"                             |  |
| .data:00005024                                                                                                    | DCD n3+1                  |                                     |  |
|                                                                                                    |                           |                                     |  |

9.先查看n1,简单读取"/sdcard/reg.dat"文件(由于文件是放在SD卡里所以需要给APP存储权限就可以了),读取文件内的字符 串,然后和"EoPAoY62@EIRD"进行比较

```
1 int __fastcall n1(int a1)
 2 {
 3
     FILE *fpointer; // r0
     FILE *fpointer_1; // r4
 4
     int v4; // r0
 5
     int fileSize; // r7
 6
    void *v6; // r5
int v8; // r0
int v9; // r1
 7
 8
9
10
     fpointer = fopen("/sdcard/reg.dat",
fpointer_1 = fpointer;
                                                  "r+");
11
12
13
     if ( !fpointer )
14
     {
       v4 = a1;
15
16
        return setValue(v4, 0);
17
     3
     fseek(fpointer, 0, 2);
fileSize = ftell(fpointer_1);
18
19
     v6 = malloc(fileSize + 1);
20
     if ( !v6 )
21
22
     {
23
        fclose(fpointer_1);
        v4 = a1;
24
25
        return setValue(v4, 0);
26
    }
     fseek(fpointer_1, 0, 0);
27
     fread(v6, fileSize, 1u, fpointer_1);
*(v6 + fileSize) = 0;
if ( strcmp(v6, "EoPAoY62@ElRD") )
28
29
30
31
     {
32
        v8 = a1;
33
       v9 = 1;
34
     3
     else
35
36
     {
37
        v8 = a1;
       v9 = 0;
38
39
    setValue(v8, v9);
40
41
     return j_fclose(fpointer_1);
42 }
```

https://blog.csdn.net/WuYu\_AS

10.会将结果通过setValue设置到 MyApp.m,那么就找到了关键的key"EoPAoY62@EIRD"

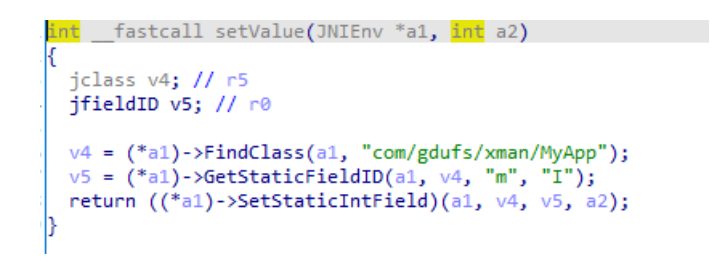

11.查看动态注册里的n2(JAVA层saveSN),分为三部分:

- 1.初始化加密用的字符串;
- 2.将明文和从table中取出的字符进行异或;
- 3.写入/sdcard/reg.dat文件

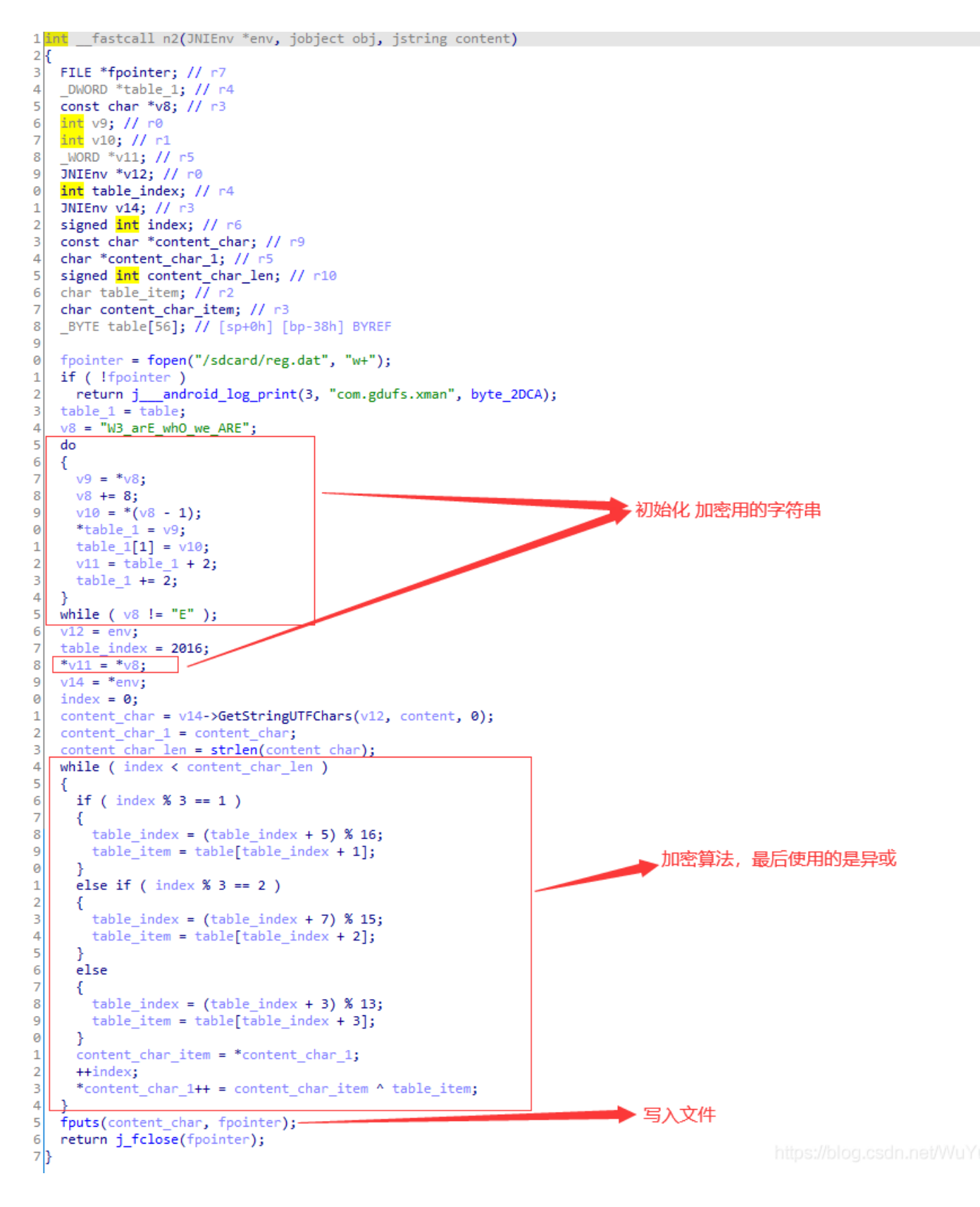

12第一部分: .初始化 加密用的字符串,从伪代码中明显是固定的,加上也没有反调试,所以直接IDA,动态调试(下断点的 地方 如图1)

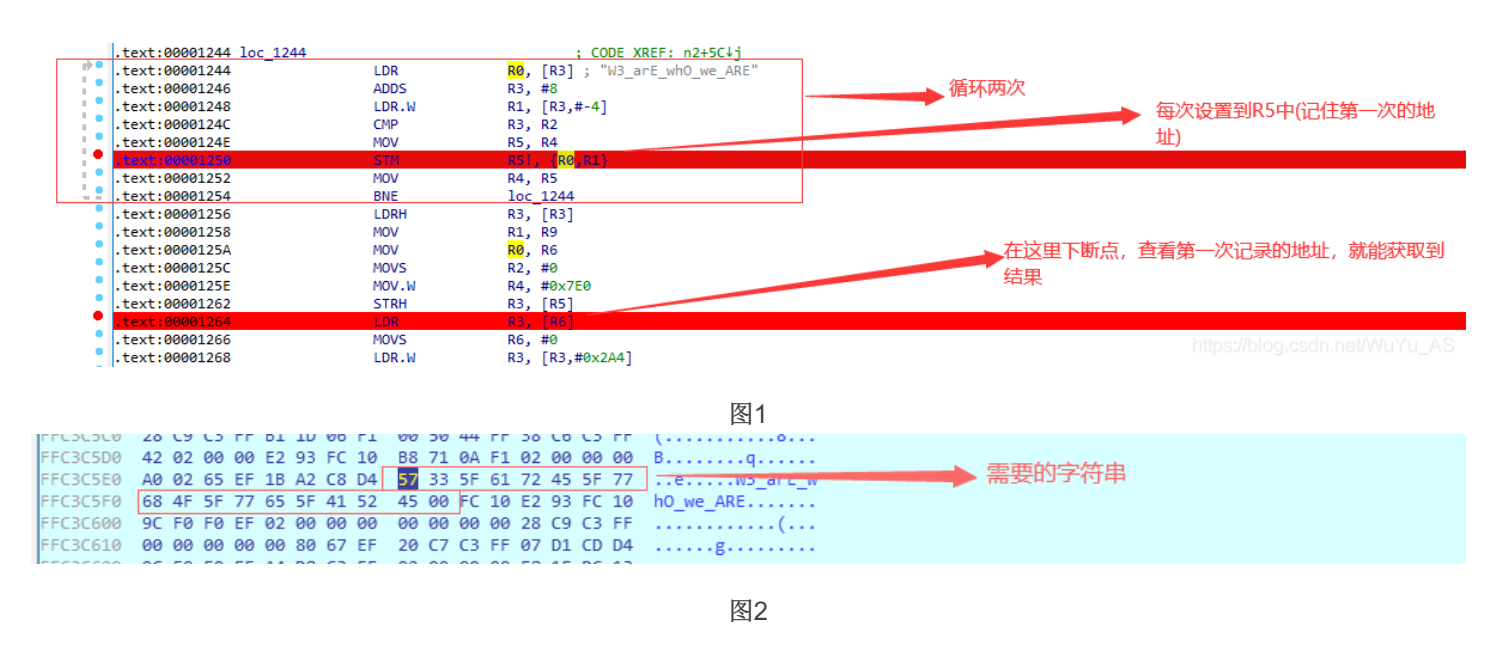

13.第二部分:加密算法很简单,实现的JAVA代码

```
public static String myEncrpt_CTF(String input){
    char[]table={0x57,0x33,0x5F,0x61,0x72,0x45,0x5F,0x77,0x68,0x4F,0x5F,0x77,0x65,0x5F,0x41,0x52,0x45,0x00};
    char[]result=new char[input.length() ];
    int table_index=2016;
    char table_item=0;
    for (int i = 0; i <input.length(); i++) {
        if(i%3==1){
            table_index=(table_index+5)%16;
            table_item=table[table_index+1];
        }else if(i%3==2){
            table_index=(table_index+2];
        }else{
            table_index=(table_index+3)%13;
            table_item=table[table_index+3];
        }
        result[i]= (char) (input.charAt(i)^table_item);
    }
</pre>
```

14.因为table\_item的生成和明文没有任何关系,加上最后是异或,说明了传入密文,返回的就是明文

System.out.println(myEncrpt\_CTF("EoPAoY62@ElRD")); 201608Am!2333 15.输入正确的flag,重新进入app,按照指定的格式xman{201608Am!2333}! 提交就好了,不过这是很久以前的比赛APP,所以当成成功的标志就好了

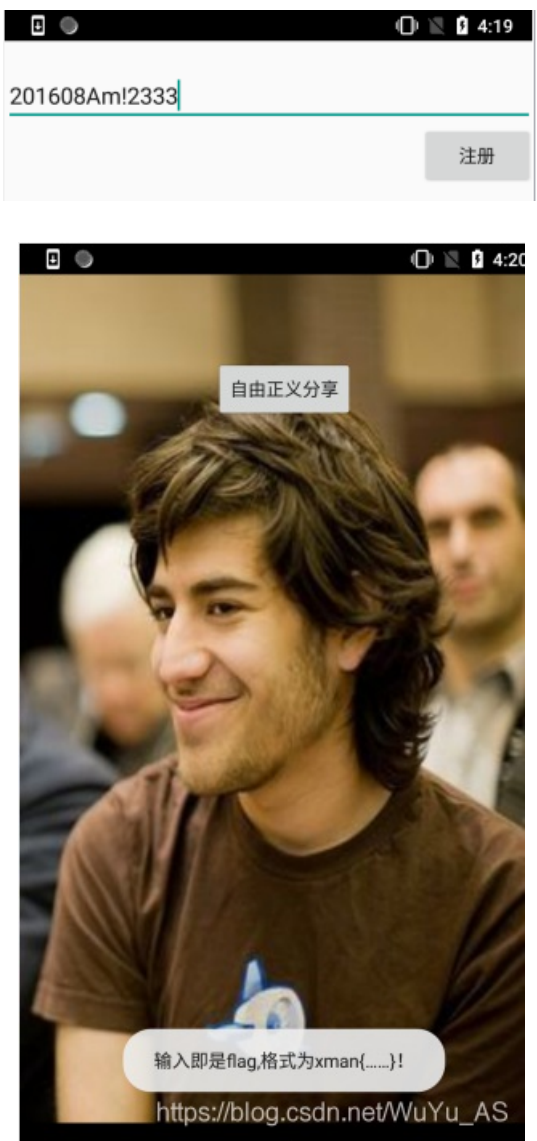